# Dienstverhältnis beenden und Austritt ändern/zurückziehen

Die Erfassung eines Mitarbeiteraustritts erfolgt über den Button ''Mehr'' in der Profil-Ansicht und die Anwahl der Funktion ''Dienstverhältnis beenden'' (Bild 1 und Bild 2)

Bild 1:

|                                                                                                    |                                                                   | •                                                                                                    |                                                                                          |                                                       |                                           |
|----------------------------------------------------------------------------------------------------|-------------------------------------------------------------------|----------------------------------------------------------------------------------------------------|------------------------------------------------------------------------------------------|-------------------------------------------------------|-------------------------------------------|
| mmdaten System Kontakt                                                                                                    | tinfos Zeiterfassung Organisa                                     | ation Qualifikationen Beschäftigung Entwicklun                                                                                                    | g Finanzen Bildung Familie Dokumente                                                     |                                                       |                                           |
| Mandant Sonne un<br>Akad. Titel                                                                                                    | id Wind GmbH                                                      | Benutzername<br>Beruf / Position                                                                                                    | SuWhubehein                                                                              | Versicherung                                          | SVNR<br>Krankenversicherung               |
| Nachname Huber                                                                                                    |                                                                   | Interner Titel                                                                                                    |                                                                                          |                                                       |                                           |
| Vorname Heinrich                                                                                                    |                                                                   | Geburtsname                                                                                                    |                                                                                          | Kommentar                                             |                                           |
| igestellter Titel                                                                                                    |                                                                   | Zweiter Vorname                                                                                                    |                                                                                          |                                                       |                                           |
| Geburtsdatum 01.10.192                                                                                                    | 72 Alter 50                                                       | Herkunft                                                                                                    | Staatsbürgerschaft                                                                       |                                                       |                                           |
| Geschlecht Männlich                                                                                                    |                                                                   |                                                                                                    | Geburtsland                                                                              | Todesdatum                                            |                                           |
| Personalnr SuW2203                                                                                                    | 2811                                                              |                                                                                                    | Geburtsort                                                                               | Gültig von                                            | 10.06.2022                                |
|                                                                                                    |                                                                   |                                                                                                    |                                                                                          | Guiltig bis                                           | 01.01.3000                                |
| G 2.                                                                                                    |                                                                   |                                                                                                    |                                                                                          |                                                       |                                           |
| Bearbeiten v Mehr                                                                                                    | /ersicherung Anmeldung                                            | tion Qualificationan Reschäftigung Entwicklung                                                                                                    | a Finanzen Bilduna Familie Dokumente                                                     |                                                       |                                           |
| Bearbeiten v Mehr<br>ndaten Syst Soziah<br>Mandan                                                                                                    | versicherung Anmeldung nisa                                       | plan frustifikationen Beechaftigung Entwicklun<br>Beautzername                                                                                    | 9 Finanzen Bildung Familie Dokumente<br>SuWhubehein                                      | Versicherung                                          |                                           |
| Bearbeiten v Mehr<br>Indaten Syst Soziah<br>Mandan C Dienstr<br>Mandan C Loscher<br>Akad, Tite                                                                                                    | versicherung Anmeldung <sub>njas</sub><br>verhältnis beenden<br>n | stor Inistiliations Bendhaftigung Entwicklun<br>Benutzename<br>Berut / Position                                                                   | g Finanzen Bildung Familie Dokumente<br>Suwhubehein                                      | Versicherung                                          | SVNR                                      |
| Kearbeiten v Mehr<br>Indaten Syste Soziah<br>Genst<br>Mandan Lösche<br>Akad. Titer                                                                                                    | versicherung Anmeldung niss<br>verhältnis beenden                 | Hor Chustificationae Beechaftigung Entwickdun<br>Benutzename<br>Beruf / Position<br>Interner Titel                                                | g Finanzen Bildung Familie Dokumente                                                     | Versicherung                                          | SVNR<br>Krankenversicherung               |
| Itearbeiten v Mehr<br>Indaten Syste C Soziah<br>Mandan C Loscher<br>Akad. Titet<br>Nachname Huber<br>Vorname Heinrich                                                                                      | versicherung Anmeldung<br>verhältnis beenden<br>n                 | stion frustificationan Beschäftigung Entwicklun<br>Benutzename<br>Beruf / Position<br>Interner Titel<br>Geburtsname                               | g Finanzen Bildung Familie Dokumente                                                     | Versicherung<br>Kommentar                             | SVNR<br>Krankenversicherung               |
| Bearbeitren v Mehr<br>ndaten Syre in Soziah<br>Mandan in Dienst<br>Mandan in Lissche<br>Akad. Titer<br>Nachname Huber<br>Vorname Heinrich<br>sestellter Titel                                              | versicherung Anmeldung<br>verhältnis beenden                      | ation Dualificationan Beechäftigung Entwicklun<br>Benutzername<br>Beruf / Position<br>Interner Titel<br>Geburtsname<br>Zweiter Vorname            | 9 Finanzen Bildung Familie Dokumente                                                     | Versicherung<br>Kommentar                             | SVNR<br>Krankenversicherung               |
| Carbeiten v Mehr<br>ndaten Svy C Soziah<br>Mandan Dienstr<br>Mandan Loscher<br>Akad. Titet<br>Nachname Huber<br>Vorname Heinrich<br>sestellter Titel<br>Ceburtsdatum 01.10.192                             | versicherung Anmeldung nes<br>verhältnis beenden<br>n             | Die Chulffrationen Beerhäftigung Entwicklun<br>Benutzername<br>Beruf / Position<br>Interner Titel<br>Geburtsname<br>Zweiter Vorname<br>Herkunft   | g Finanzen Bildung Familie Dokumente<br>SuWhubehein                                      | Versicherung<br>Kommentar                             | SVNR<br>Krankenversicherung               |
| Dentbetten vr. Mehr<br>naten vr. C. Soziah<br>Mandan Costen<br>Akad. Titel<br>Nachname Huber<br>Vorname Heinrich<br>Geburtsdatum 0.1.0.197<br>Geschlecht Mannlich                                          | versicherung Anmeldung<br>verhaltnis beenden<br>n<br>12 Alter 50  | Bier Custifications Resphiftigung Entwicklun<br>Beautzername<br>Beruf / Position<br>Interner Titel<br>Geburtsname<br>Zweiter Vorname<br>Herkunft  | 9 Finanzen Bildung Familie Dokumente                                                     | Versicherung<br>Kommentar<br>Todesdatum               | SVNR.<br>Krankenversicherung              |
| Bearbeiten v Mehr<br>mdaten syste Soziah<br>Mandan U Doche<br>Akad. Titer<br>Nachname Huber<br>Vorname Heinrich<br>gestellter Titel<br>Geburtsdatum 01.10.1919<br>Geschlecht Maniich<br>Personalir Swi2202 | versicherung Anmeldung<br>verhältnis beenden                      | stion frustifications Beschäftigung Entwicklun<br>Benutzename<br>Beruf / Position<br>Interner Titel<br>Geburtsname<br>Zweiter Vorname<br>Herkunft | g Finanzen Bildung Familie Dokumente<br>SuWhubehein<br>Staatsbürgerschaft<br>Geburtsland | Versicherung<br>Kommentar<br>Todesdatum<br>Gültig von | SVNR<br>Krankenversicherung<br>10.06-2022 |

Danach öffnet sich das eigentlich Eingabefenster. Bild 3

| *Person: Hub         | er Heinrich                            | (SuW22032811,         | Sonne und Wind GmbH)                                |                             |         |   |
|----------------------|----------------------------------------|-----------------------|-----------------------------------------------------|-----------------------------|---------|---|
|                      | Huber Heinrich<br>SuW-Eink<br>38.5 h/W |                       |                                                     |                             |         |   |
|                      | Aktiv                                  | Dienstverhältnis been | len                                                 |                             |         | × |
|                      | Männlich<br>01.10.1972                 | O Abbrechen           | Austritt vormerken                                  |                             |         |   |
| & Bearbeiten         | → Mehr                                 | Person                | A Huber Heinrich (SuW22032811, Sonne und Wind GmbH) | ×                           |         |   |
| tammdaten Sustem     | Kontaltinfos                           | Bekanntgabedatum*     | 12.12.2022                                          |                             |         |   |
| stem System          | Kontakunros                            | Austrittsdatum *      |                                                     | Laboration Andre Stationer  |         |   |
| Mandant              | Sonne und Wind (                       | Erfassungsdatum       | 12.12.2022                                          | Austrittsbesprechung am     |         |   |
| Akad. Titel          |                                        | Grund                 | •                                                   | Besprechungsinhalt          |         |   |
| Nachname             | Huber                                  |                       |                                                     |                             |         |   |
| lachgestellter Titel | rientitat                              |                       |                                                     |                             |         | 6 |
| Geburtsdatum         | 01.10.1972                             |                       |                                                     | Besprechungspartner         | 4       | × |
| Geschlecht           | Männlich                               |                       |                                                     | Arbeitsmittel zurückgegeben | <b></b> |   |
| Personalnr           | SuW22032811                            |                       |                                                     | Kommentar zu Arbeitsmitteln |         |   |
|                      |                                        |                       |                                                     |                             |         |   |
|                      |                                        |                       |                                                     |                             |         |   |
|                      |                                        |                       |                                                     |                             |         |   |
|                      |                                        |                       |                                                     |                             |         |   |
|                      |                                        |                       |                                                     |                             |         |   |
|                      |                                        |                       |                                                     |                             |         | A |

Hier kann der Austritt eines Mitarbeiters vorbereitet oder sofort wirksam durchgeführt werden, abhängig davon wie der Status gesetzt wird.

Weitere Informationen zu den Eingabefeldern finden Sie unter Austritt Feldverzeichnis<sup>1</sup>

# Vormerkung des Austritts

Die Vormerkung eines Austritts ist dann sinnvoll, wenn der Austritt als solches (Datum, Grund, Vereinbarungen dazu etc) noch nicht fix ist.

### Bis zum Erreichen des Austrittsdatums ist eine Änderung der Daten noch jederzeit möglich.

Wurde ein Austritt vorgermerkt, hat dies folgende Auswirkungen:

- der Austritt wird in der Personenmaske/Beschäftigung im Reiter "Austritte" als Vormerkung angezeigt (siehe Bild 4)
- im Reiter Beschäftigung/Beschäftigungszustände wird das Austrittsdatum bei "Beschäftigung" angezeigt, der Beschäftigungszustand ist aber nach wie vor auf "aktiv" gestellt (siehe Bild 5)

| laten System K                                                                                              | contaktintos Zeiter                                                            | rassung Organisation                                                                                | Qualifikationen                                                      | Beschaftigung                               | entwicklung                                         |                                       |                            | remine bono  | mente        |             |                                                   |                              |                                            |                |  |
|----------------------------------------------------------------------------------------------------|--------------------------------------------------------------------------------|----------------------------------------------------------------------------------------------------|----------------------------------------------------------------------|---------------------------------------------|-----------------------------------------------------|---------------------------------------|----------------------------|--------------|--------------|-------------|---------------------------------------------------|------------------------------|--------------------------------------------|----------------|--|
| aftigungszustände                                                                                           | Nebentätigkeiten                                                               | Mutterschutz / Elternz                                                                              | eit Behinderunge                                                     | en Bewilligunge                             | n Disziplinarve                                     | erfahren A                            | Austritte                  |              |              |             |                                                   |                              |                                            |                |  |
| lemente                                                                                                    |                                                                                |                                                                                                    |                                                                      |                                             |                                                     |                                       |                            |              |              |             |                                                   |                              |                                            |                |  |
| Status                                                                                                    | Austrittsdatu                                                                  | n c                                                                                                 | irund                                                                |                                             |                                                     | Letzter Arbe                          | eitstag                    |              | Austrittsbes | prechung am |                                                   | Arbeitsmit                   | tel zurückgegeben                          |                |  |
| Vorgemerkt                                                                                                  | 31.12.2022                                                                     | D                                                                                                   | ienstnehmer-Kündi                                                    | gung                                        |                                                     |                                       |                            |              |              |             |                                                   |                              |                                            |                |  |
|                                                                                                    |                                                                                |                                                                                                    |                                                                      |                                             |                                                     |                                       |                            |              |              |             |                                                   |                              |                                            |                |  |
| d 5                                                                                                    | Mahr                                                                           |                                                                                                    |                                                                      |                                             |                                                     |                                       |                            |              |              |             |                                                   |                              |                                            |                |  |
| d 5<br>earbeiten 💉                                                                                          | Mehr<br>Kontaktinfos Zeiter                                                    | fassung Organisation                                                                                | Qualifikationen                                                      | Beschäftigung                               | Entwicklung                                         | Finanzen                              | Bildung                    | Familie Dok  | mente        |             |                                                   |                              |                                            |                |  |
| d 5<br>sarbeiten v i<br>iaten System k<br>äftigungszustände                                                 | Mehr<br>Kontaktinfos Zeiter<br>Nebentätigkeiten                                | fassung Organisation<br>Mutterschutz / Elterna                                                      | a Qualifikationen<br>teit Behinderung                                | Beschäftigung<br>en Bewilligunge            | Entwicklung<br>In Disziplinary                      | Finanzen<br>rerfahren A               | Bildung<br>Austritte       | Familie Doko | imente       |             |                                                   |                              |                                            |                |  |
| d 5<br>arbeiten vi<br>aten System k<br>aftigungszustände<br>esschäftigung (                                 | Mehr<br>Kontaktinfos Zeiter<br>Nebentatigkeiten<br>(1 Elemente)                | fassung Organisation<br>Mutterschutz / Elternz                                                      | Qualifikationen<br>teit Behinderung                                  | Beschäftigung<br>en Bewilligunge            | Entwicklung<br>en Disziplinarv                      | Finanzen<br>rerfahren A               | Bildung<br>Austritte       | Familie Dok  | imente       |             |                                                   |                              |                                            |                |  |
| d 5<br>arbeiten v<br>aten System k<br>aftigungszustände<br>eschäftigung (<br>Gültig von                     | Mehr<br>Kontaktinfos Zeiter<br>Nebentätigkeiten<br>(1 Elemente)<br>Guittig bis | fassung Organisation<br>Mutterschutz / Elternu<br>Dauer                                             | n Qualifikationen<br>Reit Behinderung<br>Prioritat                   | Beschäftigunge<br>en Bewilligunge           | Entwicklung<br>In Disziplinary                      | Finanzen<br>rerfahren A               | Bildung<br>Austritte       | Familie Doko | mente        |             | Eintrittsdatum                                    | Austrittsdatum               | Fiktives Eintrittsdatum                    | Ende Probezeit |  |
| d 5<br>sarbeiten view<br>taten System k<br>sftigungszustände<br>sschäftigung (<br>Galitig von<br>14.09.2022 | Mehr<br>Nebentätisfkeiten<br>(1 Elemente)<br>Guittig bis<br>01.01.3000         | fassung Organisation<br>Mutterschutz / Elternu<br>Datuer<br>03 24 297 bis Jetzt                     | Qualifikationen<br>teit Behinderung<br>Prioritat<br>Primäre Beschäft | Beschaftigung<br>en Bewilligunge<br>igung V | Entwickdung<br>In Disziplinarv<br>Sozialversicherur | Finanzen<br>Averfahren A              | Bildung<br>Austritte<br>Au | Familie Doko | mente        |             | Eintrittsdatum<br>01.09.2018                      | Austrittsdatum<br>31.12.2022 | Fiktives Eintrittsdatum                    | Ende Probezeit |  |
| d 5<br>arbeten v<br>aten System k<br>schäftigung (<br>Gittig von<br>schäftigungs:<br>schäftigungs:          | Mehr<br>Nebentatigkeiten<br>(1 Elemente)<br>Gultig bis<br>01.01.3000           | fassung Organisation<br>Mutterschutz / Elterns<br>Dauer<br>0) 2M 29T bis fetzt<br>Iemente)<br>Dauer | Qualifikationen<br>eit Behinderung<br>Priorität<br>Primäre Beschäft  | Beschaftigungen Bewilligungen f             | Entwickdung<br>In Disziplinarv<br>ozialversichert   | Finanzen<br>Prerfahren A<br>ngsgruppe | Bildung<br>Austritte<br>Ar | Familie Dokr | Prozent      | Kollektly-  | Eintrittsdatum<br>01.09.2018<br>sder Tarifvertrag | Austrittsdatum<br>31.12.2022 | Fiktives Eintrittsdatum<br>Verwendungs-/Er | Ende Probezeit |  |

Bis zum Kündigungsdatum ist es für den Personalisten noch möglich den Austritt "abzubrechen":

- den vorgemerkten Austritt auswählen
- Klick auf "Bearbeiten"
- Status von "vorgemerkt" auf "zurückgezogen" ändern
- Klick auf "Speichern"

Ein Zurückziehen der Kündigung bewirkt, dass das Beschäftigungsverhältnis weiterhin unverändert gültig bleibt.

# Vorgemerkten Austritt ändern

Haben sich Daten zum Austritt, z.B. das Datum des letzten Arbeitstags, geändert, sind folgende Schritte zu setzen

- Über den Button "Mehr" in der Profil-Ansicht wird ""Austritt ändern/zurückziehen" angewählt. (Bild 6)
- In der Maske werden die geänderten Daten eingegeben, der Status bleibt auf "vorgemerkt"
- Durch Klicken auf Speichern werden die Änderungen gesichert.

Bild 6

| Stammdaten   | Syste          | zialversicherung Anmeldung | nisation   | Qualifikationen | Beschäftigung |
|--------------|----------------|----------------------------|------------|-----------------|---------------|
| Beschäftigun | ngszusi 💼 Löse | chen                       | Enternzeit | Behinderungen   | Bewilligung   |
| State        | IS             | Austrittsdatum             | Gru        | nd              |               |
|              |                |                            |            |                 |               |

Der Status des Austritts als "vorgemerkt" wird dabei nicht geändert! (Siehe Bild 7) Bild 7

| 3 Abbrechen     | Speichern                                               |                             |                                                                 |
|-----------------|---------------------------------------------------------|-----------------------------|-----------------------------------------------------------------|
| Person          | ▲ Juchtmann Julius (SuW22032813, Sonne und Wind GmbH) × | Kommentar                   | Am 12.12.2022 setzte SuWadmin das Austrittsdatum auf 31.01.2023 |
| Status*         | Vorgemerkt                                              |                             |                                                                 |
| kanntgabedatum  | Zurückgezogen                                           |                             |                                                                 |
| Austrittsdatum* | 31.01.2023                                              | Letzter Arbeitstag          |                                                                 |
| Erfassungsdatum | 12.12.2022                                              | Zurückgezogen               |                                                                 |
| Grund *         | Dienstnehmer-Kündigung 👻                                | Austrittsbesprechung am     |                                                                 |
|                 |                                                         | Besprechungsinhalt          |                                                                 |
|                 |                                                         | Besprechungspartner         |                                                                 |
|                 |                                                         | Arbeitsmittel zurückgegeben |                                                                 |
|                 |                                                         | Kommentar zu Arbeitsmitteln |                                                                 |

Durch Anklicken von "Speichern" wird die Änderung der Austrittsvormerkung gesichert.

# Vorgemerkten Austritt zurückziehen

Wird das Dienstverhältnis nicht beendet, so ist ein Zurückziehen der Vormerkung möglich.

Dazu wählt man im 1.Schritt, wie bei der Änderung der Vormerkung, über die Profil-Ansicht und "Mehr" die Auswahlmöglichkeit "Austritt ändern/zrückziehen" an (siehe Bild 6)

In der Maske wird unter "Status" "Zurückgezogen" angewählt und unter "Zurückgezogen" das Datum ausgewählt (siehe Bild 7)

Bild 7

| Austritt ändern/zuri | ickziehen                                             |                             |                                                                 |
|----------------------|-------------------------------------------------------|-----------------------------|-----------------------------------------------------------------|
| O Abbrechen          | 🖺 Speichern                                           |                             |                                                                 |
| Person               | A Juchtmann Julius (SuW22032813, Sonne und Wind GmbH) | ×                           | Am 19.09.2022 setzte SuWadmin das Austrittsdatum auf 31.12.2022 |
| Status*              | Vorgemerkt                                            |                             |                                                                 |
| Bekanntgabedatum     | Vorgemerkt                                            | _                           |                                                                 |
| Austrittsdatum*      | 31.12.2022                                            | Letzter Arbeitstag          |                                                                 |
| Erfassungsdatum      | 19.09.2022                                            | Zurückgezogen               |                                                                 |
| Grund*               | Dienstnehmer-Kündigung 🔹                              | Austrittsbesprechung am     |                                                                 |
|                      |                                                       | Besprechungsinhalt          |                                                                 |
|                      |                                                       |                             |                                                                 |
|                      |                                                       | Besprechungspartner         |                                                                 |
|                      |                                                       | besprechnigspartner         | •                                                               |
|                      |                                                       | Arbeitsmittel zurückgegeben |                                                                 |
|                      |                                                       | Kommentar zu Arbeitsmitteln |                                                                 |
|                      |                                                       |                             |                                                                 |
|                      |                                                       |                             |                                                                 |
|                      |                                                       |                             |                                                                 |
|                      |                                                       |                             |                                                                 |

Nach dem Speichern ist im Reiter Beschäftigung/Austritt ebenso der Status des Austritts mit "Zurückgezogen" vermerkt (siehe Bild 8)

### Bild 8

| mdaten     | System I   | Contaktinfos Ze | iterfassung | Organisation       | Qualifikationen | Beschäftigung | Entwicklung  | Finanzen   | Bildung   | Familie I | Dokumente |                 |                          |      |
|------------|------------|-----------------|-------------|--------------------|-----------------|---------------|--------------|------------|-----------|-----------|-----------|-----------------|--------------------------|------|
| schäftigun | gszustände | Nebentätigkeite | n Muttersc  | chutz / Elternzeit | Behinderungen   | Bewilligungen | Disziplinarv | erfahren   | Austritte |           |           |                 |                          |      |
| Elema      | into       |                 |             |                    |                 |               |              |            |           |           |           |                 |                          |      |
| I cleme    | ince       |                 |             |                    |                 |               |              |            |           |           |           |                 |                          |      |
| Statu      | s          | Austrittsd      | atum        | Gru                | nd              |               |              | Letzter Ar | beitstag  |           | Austritt  | sbesprechung am | Arbeitsmittel zurückgege | eben |

# Austritt umsetzen

Klickt man bei der Eingabe des Austritts auf "Austritt umsetzen" ist keine nachträgliches Ändern bzw. Zurückziehen des Austritts nicht mehr möglich!

Wenn es nicht zu erwarten ist, dass sich am Austritt noch etwas ändert oder dieser bereits passiert ist, bzw. zum Beispiel bei einer fristlosen Entlassung sofort durchgeführt werden muss, erfolgt dies über "Austritt umsetzen" ohne vorherige Vormerkung.

(Anmerkung: wird ein vorgemerkter Austritt umgesetzt, muss dieser davor zurückgezogen werden, siehe "Vorgemerkter Austritt zurückziehen")

Dazu wird bei der Profil-Ansicht unter "Mehr" "Dienstverhältnis beenden" angewählt (siehe Bild 1)

Nach der Eingabe der Daten zur Beendigung des Dienstverhältnisses wird der Button "Austritt umsetzen" angeklickt (Bild 9)

Bild 9

| * Person: Hub        | er Heinrich                                     | (SuW22032811,          | Sonne und Wind GmbH)                                |                             |   |      |
|----------------------|-------------------------------------------------|------------------------|-----------------------------------------------------|-----------------------------|---|------|
|                      | Huber Heinrich<br>SuW-Eink<br>38.5 h/W<br>Aktiv | Dienstverhältnis beend | len                                                 |                             |   | ×    |
|                      | Männlich<br>01.10.1972                          | O Abbrechen            | Austritt vormerker                                  |                             |   |      |
| Rearbeiten           | → Mehr                                          | Person                 | A Huber Heinrich (SuW22032811, Sonne und Wind GmbH) | × Kommentar                 |   |      |
|                      |                                                 | Bekanntgabedatum *     | 12.12.2022                                          |                             |   |      |
| Stammdaten System    | Kontaktinfos                                    | Austrittsdatum *       |                                                     |                             |   |      |
| Mandant              | Sonne und Wind G                                | Erfassungsdatum        | 12.12.2022                                          | Letzter Arbeitstag          |   |      |
| Akad. Titel          |                                                 | Grund *                | -                                                   | Austrittsbesprechung am     |   |      |
| Nachname             | Huber                                           |                        |                                                     | Besprechungsinhalt          |   |      |
| Vorname              | Heinrich                                        |                        |                                                     |                             |   |      |
| Nachgestellter Titel |                                                 |                        |                                                     | Besprechungspartner         |   | ×    |
| Geburtsdatum         | 01.10.1972                                      |                        |                                                     | Arbeitsmittel zurückneneben | - |      |
| Geschlecht           | Männlich                                        |                        |                                                     | Kommentar zu Arbeitsmitteln |   |      |
| Personainr           | SuW22032811                                     |                        |                                                     |                             |   |      |
|                      |                                                 |                        |                                                     |                             |   |      |
|                      |                                                 |                        |                                                     |                             |   |      |
|                      |                                                 |                        |                                                     |                             |   |      |
|                      |                                                 |                        |                                                     |                             |   |      |
|                      |                                                 |                        |                                                     |                             |   |      |
|                      |                                                 |                        |                                                     |                             |   | - A. |

Danach erscheint ein Hinweisfeld mit der Beschreibung der Änderung des Beschäftigungszustands aufgrund der Austrittsumsetzung (Bild 10). Bild

| SUV-Eink<br>38.5 h/W<br>Aktiv<br>Austrittsdatum 31.01.2023<br>Mannlich<br>01.10.1922 |                 |                                                                                                    |   |
|--------------------------------------------------------------------------------------|-----------------|----------------------------------------------------------------------------------------------------|---|
| Bearbeiten V Mehr                                                                    | Qualification   | Die Daten wurden erfolgreich gespeichert!<br><sup>Warnungen</sup>                                                                                            |   |
| Beschäftigungszustände Nebentätigkeiten Mutterschutz / Eltern                        | zeit Behinderu  | Huber Heinrich: Leeres Pflichtfeld: SVNR                                                                                                    | * |
| d Elemente                                                                           |                 | Informationen                                                                                                    |   |
| 1 Elemente<br>Status Austrittsdatum G                                                | irund           | Die folgenden Beschäftigungszustände wurden innerhalb der Zeitachse verändert:<br>- Aktiv () wurden verändert auf 10.06.2022 00:00:00 - 31.01.2023 23:59:59. |   |
| Umgesetzt 31.01.2023 D                                                               | ienstnehmer-Kün | Die folgenden Beschäftigungszustände wurden neu zur Zeitachse hinzugefügt:<br>- Ausgetreten (Dienstnehmer-Kündigung) 01.02.2023 - 01.01.3000.                |   |
|                                                                                      |                 | Sie können nun Dokumente hinzufügen zu: Dienstnehmer-Kündigung                                                                                               |   |
|                                                                                      |                 | Der Beschäftigungsaustritt von Huber Heinrich (SuW22032811) wurde erfolgreich                                                                                | * |

10

Und so sieht nun der Eintrag im Reiter "Beschäftigung/Austritte" aus (Bild 11) bzw. die Änderung des Beschäftigungszustands (Bild 12) Bild 11

|                    |               | and the second | (and a second      | -               |               |              | 1           | -         | Longon ( Langon | 1.1.2.1.1               |     |                            |  |
|--------------------|---------------|----------------|--------------------|-----------------|---------------|--------------|-------------|-----------|-----------------|-------------------------|-----|----------------------------|--|
| imdaten System     | Kontaktinfos  | Zeiterfassung  | Organisation       | Qualifikationen | Beschäftigung | Entwicklung  | Finanzen    | Bildung   | Familie Dokum   | hente                   |     |                            |  |
| chäftigungszuständ | e Nebentätigk | eiten Mutters  | chutz / Elternzeit | Behinderungen   | Bewilligungen | Disziplinary | verfahren   | Austritte |                 |                         |     |                            |  |
| Elemente           |               |                |                    |                 |               |              |             |           |                 |                         |     |                            |  |
| Elemente<br>Status | Austritts     | datum          | Grun               | d               |               |              | Letzter Arb | eitstag   |                 | Austrittsbesprechung am | Art | rbeitsmittel zurückgegeben |  |

#### Bild

| mindateri System                                        | Kontaktinfos Zeite                                      | rfassung Organisation           | Qualifikationen                                   | Beschäftigung                    | Entwicklung Fi    | inanzen Bil | dung Familie Di                       | kumente         |                                           |                  |                         |                |  |
|---------------------------------------------------------|---------------------------------------------------------|---------------------------------|---------------------------------------------------|----------------------------------|-------------------|-------------|---------------------------------------|-----------------|-------------------------------------------|------------------|-------------------------|----------------|--|
| leschäftigungszustände                                  | Nebentätigkeiten                                        | Mutterschutz / Elternzei        | t Behinderungen                                   | Bewilligunger                    | Disziplinarverf.  | ahren Aust  | itte                                  |                 |                                           |                  |                         |                |  |
| Beschäftigung                                           | (1 Elemente)                                            |                                 |                                                   |                                  |                   |             |                                       |                 |                                           |                  |                         |                |  |
| Gültig von                                              | Gültig bis                                              | Dauer                           | Priorität                                         | S                                | zialversicherungs | gruppe      | Anstellungscode                       |                 | Eintrittsdatu                             | n Austrittsdatum | Fiktives Eintrittsdatum | Ende Probezeit |  |
|                                                         |                                                         |                                 |                                                   |                                  |                   |             |                                       |                 |                                           |                  |                         |                |  |
| 10.06.2022                                              | 31.01.2023                                              | 0J 7M 22T                       | Primäre Beschäftig                                | ung Vo                           | llversichert      |             | Angestellter                          |                 | 10.06.2022                                | 31.01.2023       |                         |                |  |
| 10.06.2022<br>Beschäftigung<br>Güllig von               | 31.01.2023<br>szustände (2 l                            | 03 7M 22T<br>Elemente)<br>Dauer | Primäre Beschäftig<br>Status G                    | ung Vo                           | llversichert      |             | Angestellter                          | Prozent         | 10.06.2022<br>Kollektiv- oder Tarifvertra | 31.01.2023       | Verwendungs-/En         | tgeltgruppe    |  |
| 10.06.2022<br>Beschäftigung<br>Gültig von<br>01.02.2023 | 31.01.2023<br>zustände (2 l<br>Guitig bis<br>01.01.3000 | 03 7M 22T<br>Elemente)<br>Dauer | Primāre Beschaftig<br>Status Gi<br>Ausgetreten Di | ung Vo<br>rund<br>enstnehmer-Kün | digung            |             | Angestellter<br>Wochenstunder<br>0,00 | Prozent<br>0,00 | 10.06.2022<br>Kollektiv- oder Tarifvertr  | 31.01.2023       | Verwendungs-/En         | tgeltgruppe    |  |

Weitere Informationen zu den Reitern "Beschäftigung/Beschäftigungszustände" bzw. "Beschäftigung/ Austritte" finden Sie auch unter Beschäftigung Feldverzeichnis<sup>2</sup>.

- 1. /daisy/personalwolke-admin/HR-Expert/Personenmaske/9550-dsy/9556-dsy.html
- 2. /daisy/personalwolke-admin/HR-Expert/Personenmaske/Beschäftigung/7839-dsy.html